Import LC Issuance Oracle FLEXCUBE Universal Banking Release 12.0.0.1.0 [August] [2012] Oracle Part Number E51465-01

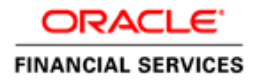

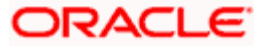

# **Table of Contents**

| 1. IMPOR | T LC ISSUANCE                                                |  |
|----------|--------------------------------------------------------------|--|
| 1.1 Int  | RODUCTION                                                    |  |
| 1.2 Sta  | GES IN IMPORT LC ISSUANCE                                    |  |
| STEP 1.  | RECEIVE AND VERIFY DOCUMENTS                                 |  |
| 1.2.1    | Capturing Document Details                                   |  |
| 1.2.2    | Viewing Customer Details                                     |  |
| STEP 2.  | RETRIEVE LIMIT DETAILS AND CHECK FOR LIMIT APPROVAL          |  |
| STEP 3.  | CHECK FOR LIMIT APPROVAL                                     |  |
| 1.2.3    | Notify Prospect / Customer on Negative Status of Limit       |  |
| STEP 4.  | INPUT DETAILS OF IMPORT LC                                   |  |
| 1.2.4    | Preferences Tab                                              |  |
| STEP 5.  | VERIFY DETAILS OF IMPORT LC                                  |  |
| STEP 6.  | MODIFY DETAILS OF IMPORT LC                                  |  |
| STEP 7.  | AML CHECKS                                                   |  |
| 1.2.5    | Verify Prospect /Customer Details                            |  |
| 1.2.6    | SDN Check                                                    |  |
| 1.2.7    | Verify SDN Match                                             |  |
| 1.2.8    | Inform Regulatory/Internal Authorities on AML Checks Failure |  |
| 1.2.9    | Internal Blacklist Check                                     |  |
| 1.2.10   | Verify Customer/Prospect Contact Details                     |  |
| 1.2.11   | Verify Nature/Details of Transaction                         |  |
| 1.2.12   | Obtain Additional Information                                |  |
| STEP 8.  | ARRANGE TERM DEPOSIT                                         |  |
| STEP 9.  | CREATE IMPORT LC                                             |  |
| Step 10. | STORE DOCUMENTS                                              |  |
| 1.3 Vie  | WING IMPORT/EXPORT LC ORIGINATION TEMPLATE                   |  |
| 2. SCREE | N GLOSSARY                                                   |  |
| 2.1 Fun  | ICTION ID LIST                                               |  |

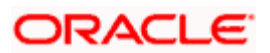

# 1. Import LC Issuance

# 1.1 Introduction

An Import LC issuance is providing a letter of credit to a customer; to issue, advice or confirm a letter of credit, for a trade transaction. Your bank thus verifies the customer limit to enable the transaction. After compliance checks and validations are performed, your bank requests an acceptance instruction from your customer. The customer may accept the data entry and may ask your bank to include further details, which if acceptable, are included in the LC transaction. If the customer modifications are not acceptable to the bank, the same can be communicated to the customer and the record may be consequently deleted.

# 1.2 Stages in Import LC Issuance

In Oracle FLEXCUBE, the process for issuing an import LC is governed by several user roles created to perform different tasks. At every stage, the users (with requisite rights) need to fetch the relevant transactions from their task lists and act upon them. Similarly, at different times, the system will make calls to certain web services to process the transaction. This process is composed of the following stages:

- 1. Receive and verify LC import opening form and other documents
- 2. Retrieve customer limit details and check for limit approval
- 3. Notify prospect/customer on negative status of limit
- 4. Input details of LC import issuance
- 5. Verify details of LC import issuance
- 6. Modify details of LC import issuance
- 7. Sub process AML checks
- 8. Arrange term deposit
- 9. Create LC import in Oracle FLEXCUBE
- 10. Store documents

Only users who have procured the relevant access rights can perform activities under a stage.

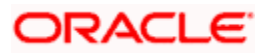

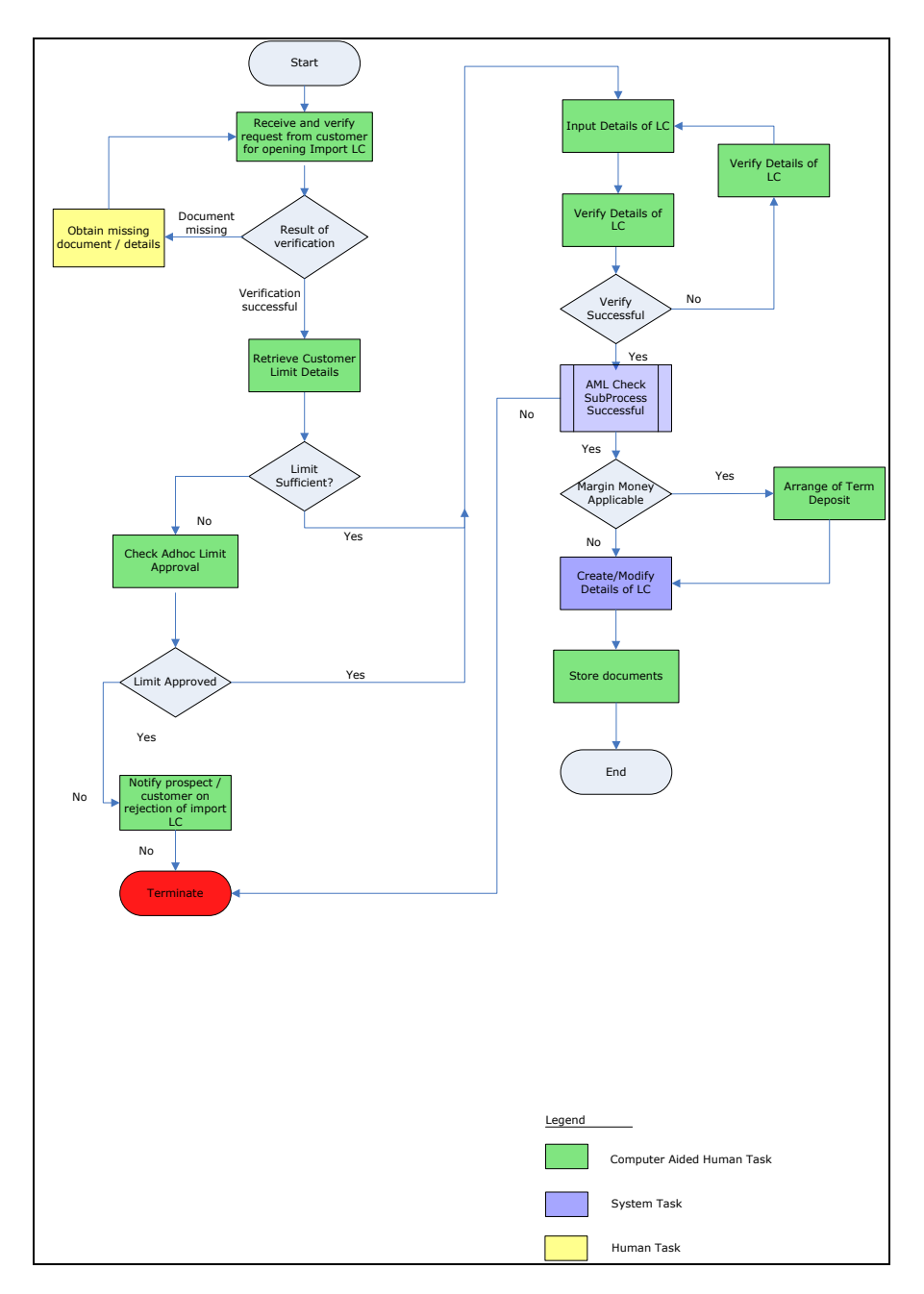

# Step 1. Receive and Verify Documents

Users belonging to the user role 'CCSEROLE' (Corporate Customer Service Executive) can perform these activities.

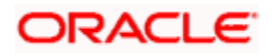

The bank receives the required documents from the customer for issuing an import LC. If you have the required access rights, you can capture document details using the 'Receive and Verify' screen. To invoke this screen, type 'ORDLCREQ' in the field at the top right corner of the Application tool bar and clicking the adjoining arrow button. The screen is displayed below:

| ◆ Receive & Verify                                                                           |         |                                                                                |                                            |                  | _ ×  |
|----------------------------------------------------------------------------------------------|---------|--------------------------------------------------------------------------------|--------------------------------------------|------------------|------|
| 🔚 Save 🌰 Hold                                                                                |         |                                                                                |                                            |                  |      |
| Application Details<br>Application Number * ImportLCProcessFlow501<br>Application Category * | Applica | tion Branch * 007<br>ication Date * 2012-05-15                                 | Application Priority<br>Application Status | Low   LC Request |      |
| LC Details                                                                                   |         |                                                                                | -Customer Information                      |                  |      |
| Product Code * A                                                                             | Contr   | Currency • GBP / E<br>act Amount •<br>Expiry Date / C<br>ract Branch • 007 / E | Custo<br>Customer Na                       | mer *            |      |
| Documents Customer Information                                                               |         |                                                                                |                                            |                  |      |
| Prev Remarks                                                                                 | Remarks | Outc                                                                           | Audit                                      | I                | Exit |

Here you can capture the following details.

### **Application Details**

### **Application Number**

System displays the application number.

### **Application Category**

Specify the application category from the adjoining option list.

### **Application Branch**

System displays the current branch code.

### **Application Date**

System displays the application date here.

### **Application Priority**

Select the priority for the creating export LC from the adjoining drop-down list. This list displays the following options

- Low
- Medium
- High

### **Application Status**

System displays the status of the application.

### LC Details

You can capture the following LC details here.

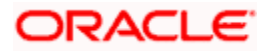

### **Product Code**

Specify a valid product to which you want to link the import LC. The adjoining option list displays all valid import LC products maintained in the category.. You can select the appropriate one.

### **Product Description**

The system displays a brief description of the chosen product.

### **Product Type**

The system displays the product type as 'Import'.

If you have specified a valid product, the system will display the corresponding LC type in this field. You will not be able to modify it.

### **Contract Branch**

System displays the current logged in branch here. However you can specify another branch code for the contract from the adjoining option list.

### Currency

Specify the currency in which the LC should be issued. You can also select the appropriate currency from the adjoining option list. This list displays all the valid currency codes maintained in the system.

### Contract Amount

Specify the amount for which the LC should be issued.

### **Expiry Date**

Specify the date on which the contract is going to expire.

### **Customer Information**

You can capture the following details.

### Customer

Specify a valid customer number (CIF) for whom the LC should be issued. You can also select the appropriate CIF from the adjoining option list. The list displays all valid customers maintained in the system.

### **Customer Name**

The name of the selected customer is displayed here.

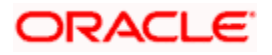

### 1.2.1 Capturing Document Details

You can capture the customer related documents in central content management repository through the 'Documents' screen. Click 'Documents' button to invoke this screen.

| Documents                                                               | ×      |
|-------------------------------------------------------------------------|--------|
| Application Number * ImportLCProcessFlow                                |        |
| Main Advice Checklist                                                   |        |
| Document Upload                                                         |        |
|                                                                         |        |
| Document Category * Document Reference * Document Type * Remarks Upload | *      |
| VID PROOF 2.IPM_002209 C PASSPORT 2 333 C Upload                        |        |
|                                                                         | Ŧ      |
| · · · · · · · · · · · · · · · · · · ·                                   |        |
|                                                                         |        |
| Ok                                                                      | Cancel |

Here, you need to specify the following details:

### **Document Category**

Specify the category of the document to be uploaded.

### **Document Reference**

The system generates and displays a unique identifier for the document.

### **Document Type**

Specify the type of document that is to be uploaded.

### Upload

Click 'Upload' button to open the 'Document Upload' sub-screen. The 'Document Upload' sub-screen is displayed below:

| Document Upload | × |
|-----------------|---|
|                 |   |
| Document Path   |   |
| Submit Cancel   |   |
|                 |   |

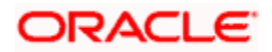

In the 'Document Upload' sub-screen, specify the corresponding document path and click the 'Submit' button. Once the document is uploaded through the upload button, the system displays the document reference number.

### View

Click 'View' to view the document uploaded.

### 1.2.1.1 Advise Tab

Click on the 'Advise' tab to invoke the following screen:

| Documents                               |                  |                  |      |    | ×      |
|-----------------------------------------|------------------|------------------|------|----|--------|
| Application Number * ImportLCProcessFlo | we 💭             |                  |      |    |        |
| Main Advice Checklist                   |                  |                  |      |    |        |
| Advices                                 |                  |                  |      |    |        |
| I I I I I I I I I I I I I I I I I I I   |                  |                  |      |    |        |
| Report Name Attribute Template          | Attribute Format | Attribute Locale | View |    | ~      |
| report1 C report1                       | PDF -            | en-US            | View |    |        |
|                                         |                  |                  |      |    |        |
|                                         |                  |                  |      |    |        |
|                                         |                  |                  |      |    |        |
|                                         |                  |                  |      |    |        |
|                                         |                  |                  |      |    |        |
|                                         |                  |                  |      |    | Ŧ      |
|                                         |                  |                  |      |    |        |
|                                         |                  |                  |      | _  |        |
|                                         |                  |                  |      | Ok | Cancel |

You can specify the following details:

### **Report Name**

System displays the name of the report.

### **Attribute Template**

System displays the

### Attribute Format

Select the format of the attribute. The adjoining drop-down list displays the following options:

- PDF
- RTF

### Attribute Locate

System displays the attribute locate.

### View

Click 'View' to view the advice.

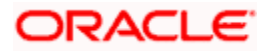

### 1.2.1.2 Checklist Tab

Click on the 'Checklist' tab to invoke the following screen:

| Documents                                  |    | ×      |
|--------------------------------------------|----|--------|
| Application Number * ImportLCProcessFlow:  |    |        |
| Main Advice Checklist                      |    |        |
|                                            |    |        |
| Checklist Item Mandatory Verified Comments |    | *      |
| Comments                                   |    | Ŧ      |
|                                            | Ok | Cancel |

You can specify the following details:

### **Checklist Item**

Specify the checklist item.

### Mandatory

Check this box to indicate that the verification is mandatory,

### Verified

Check this box to indicate that the fields are verified.

### Comments

Specify the comments, if any.

In 'Import LC Issuance' process, 'Document Upload' feature is not available in all the stages. Its availability in this process is given below:

| Stage Title                                                   | Function Id | Doc<br>Callform<br>Exists | Upload(Available<br>/Not Available) | View(Available/<br>Not Available) |
|---------------------------------------------------------------|-------------|---------------------------|-------------------------------------|-----------------------------------|
| Receive and verify LC import opening form and other documents | ORDLCREQ    | Available                 | Available                           | Available                         |
| Retrieve Customer<br>Limit Details.                           | ORDLCCLM    | Available                 | Available                           | Available                         |
| Check for limit                                               | ORDLCALC    | Available                 | Available                           | Available                         |

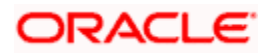

| Stage Title                                                          | Function Id | Doc<br>Callform<br>Exists | Upload(Available<br>/Not Available) | View(Available/<br>Not Available) |
|----------------------------------------------------------------------|-------------|---------------------------|-------------------------------------|-----------------------------------|
| approval                                                             |             |                           |                                     |                                   |
| Notify prospect /<br>customer on negative<br>status of limit         | ORDLCRAD    | Available                 | Available                           | Available                         |
| Input details of LC import issuance                                  | ORDLCIPD    | Available                 | Available                           | Available                         |
| Verify details of LC import issuance                                 | ORDLCVER    | Available                 | Available                           | Available                         |
| Modify details of LC import                                          | ORDLCMDY    | Available                 | Available                           | Available                         |
| Verify prospect<br>/customer details                                 | ORDAMLCV    | Available                 | Available                           | Available                         |
| SDN check                                                            |             |                           |                                     |                                   |
| Verify SDN Match                                                     | ORDAMLSM    | Available                 | Available                           | Available                         |
| Inform Regulatory /<br>Internal authorities on<br>AML checks failure | ORDAMLRB    | Available                 | Available                           | Available                         |
| Internal blacklist<br>check                                          | ORDAMLBL    | Available                 | Available                           | Available                         |
| Verify Prospect /<br>Customer Contact<br>Details                     | ORDAMLVD    | Available                 | Available                           | Available                         |
| Verify Nature / Details<br>of Transaction                            | ORDAMLVT    | Available                 | Available                           | Available                         |
| Obtain Additional<br>Information                                     | ORDAMLAI    |                           |                                     |                                   |
| Sub process – AML checks                                             |             |                           |                                     |                                   |
| Arrange for TD                                                       | ORDLCLNM    | Available                 | Available                           | Available                         |
| Create import LC in FLEXCUBE                                         | ORDLCCRT    | Available                 | Available                           | Available                         |
| Store Document                                                       | ORDSTDOC    | Available                 | Available                           | Available                         |

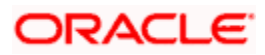

### 1.2.2 Viewing Customer Details

Click 'Customer Information' button in the 'Receive and Verify' screen and invoke the 'Customer Details' screen.

| ◆ Customer Details     |                   | _ ×     |
|------------------------|-------------------|---------|
| 🚹 New                  |                   |         |
| - Customer Information |                   |         |
| Customer No *          | Full Name         |         |
| P                      |                   |         |
| Existing Custome       | r                 |         |
| - Contact Information  | Permanent Address |         |
| Address *              | Country           |         |
|                        | Line 1            |         |
|                        | Line 2            |         |
|                        | Line 3            |         |
| Telephone              |                   |         |
| Email                  |                   |         |
| Mobile Number          |                   |         |
|                        |                   |         |
|                        |                   | Ok Exit |
|                        |                   |         |

You can view the following details.

#### **Customer No**

The system displays the customer identification number (CIF) specified in the 'Receive and Verify' screen.

### Full Name

The system displays customer name based on the customer identification number (CIF) specified in the 'Receive and Verify' screen.

### **Existing Customer**

If the LC customer is an existing customer, the system will check this box.

### **Customer Information**

If the customer is an existing customer, the system will display the following details based on the existing maintenance.

- Address.
- Permanent Address Line 1, 2 and 3.
- Telephone
- Mobile Number
- E-mail

Click 'OK' button to return to the 'Receive and Verify' screen.

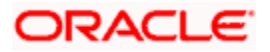

### Outcome

If documents are missing, select 'DOCMISSING' from the adjoining drop-down list. If everything is found acceptable, select 'PROCEED' from the adjoining drop-down list.

#### Remarks

Specify remarks if you have chosen any outcome other than 'Proceed'.

Choose 'Save' from the Actions menu or click save icon to save the record. The system will display the following message on successful creation of the record.

| 0 | 🚯 Information Message                                                                            |
|---|--------------------------------------------------------------------------------------------------|
|   | Information Message                                                                              |
|   | The task is completed successfully. The Workflow Reference Number is     ImportLCProcessFlow5502 |
|   |                                                                                                  |
|   |                                                                                                  |
|   | Ok                                                                                               |

### Step 2. Retrieve Limit Details and Check for Limit Approval

Users belonging to the user role 'CCSEROLE' (Corporate Customer Service Executive) can perform these activities. If you have required rights, you can acquire this task from your task list and process it further.

| Tasł | sk List Acquire Release Resume Reassign 44 4 Page 1 of 1 D DD Jump to page 60 |                  |                                    |                    |                   |                  |            |                                     |          |         |   |
|------|-------------------------------------------------------------------------------|------------------|------------------------------------|--------------------|-------------------|------------------|------------|-------------------------------------|----------|---------|---|
|      | WorkFlow Ref Number                                                           | Txn<br>Ref<br>No | Title                              | Assignee Group     | Assignee<br>Users | Customer<br>Name | AMOUNT     | Created Date A                      | Priority | Product | • |
|      | ImportLCProcessFlow1617                                                       | -                | Receive and<br>Verify LC<br>Import | CCSEROLE,ALLROLES  |                   |                  |            | 2009-04-07<br>17:00:46<br>GMT+05:30 |          |         |   |
|      | ImportLCProcessFlow1715                                                       |                  | Receive and<br>Verify LC<br>Import | CCSEROLE,ALLROLES  |                   |                  |            | 2009-04-08<br>17:02:02<br>GMT+05:30 |          |         |   |
|      | ImportLCProcessFlow1937                                                       | -                | Receive and<br>Verify LC<br>Import | CCSEROLE,ALLROLES  |                   |                  |            | 2009-04-11<br>11:47:19<br>GMT+05:30 |          |         |   |
|      | ImportLCProcessFlow1984                                                       | -                | Receive and                        | CCSEROLE, ALLROLES |                   |                  |            | 2009-04-13                          |          |         | - |
|      | Action Time Pickup Ti                                                         | ïme              | User Id                            | User Name          | Action Code       | e A              | ction Desc | BRANCH                              | Re       | marks   |   |

Select the required task and click 'Acquire' button to acquire it. The system will display the following screen.

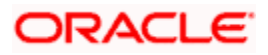

The system displays all details captured in the previous stage. However, you can modify them. Additionally, you can also check limits details of the customer. Click 'Limits' button and invoke the following screen. You can invoke the screen by typing 'ORDLCCLM' at the top right corner of the Application tool bar and clicking the adjoining arrow button.

| Retrieve Customer Limit Details                                 |                                                   |                                              |                                            |       | _ × |
|-----------------------------------------------------------------|---------------------------------------------------|----------------------------------------------|--------------------------------------------|-------|-----|
| 🔚 Save 🍈 Hold                                                   |                                                   |                                              |                                            |       |     |
| Application Details Application Number * Application Category * | Application Bra<br>Application D                  | nch <b>*</b> 007<br>Date <b>*</b> 2012-05-15 | Application Priority<br>Application Status | Low   |     |
| LC Details                                                      |                                                   |                                              | Customer Information                       |       |     |
| Product Code * Product Description Product Type                 | Curre<br>Contract Amo<br>Expiry D<br>Contract Bra | ncy * GBP<br>Junt *<br>Date nch * 007        | Custon                                     | ner * |     |
| Documents Limits Customer Information                           |                                                   |                                              |                                            |       |     |
| Prev Remarks                                                    | Remarks                                           | Outcome                                      | Audit -                                    | Б     | kit |

Here you can view the following details.

- Liability Number
- Line Code
- Line Serial
- Line Sanctioned
- Available Limit
- Limit Expiry Date

Click 'OK' button to return to the 'Retrieve Customer Limit Details' screen.

### Outcome

If limits are insufficient for processing an LC, select 'InsufficientLimit' from the drop-down list adjoining 'Outcome' in the 'Retrieve Customer Limit Details' screen. You may then notify the customer of the negative status of limits. The system will move the task to the stage 'Check for limit approval'.

If limit details are found to be acceptable, select 'SufficientLimit' from the drop-down list and save the record. The system will move the task to the next stage 'Input Details of Import LC'.

Choose 'Save' from the Actions menu or click save icon to save the record.

### Step 3. Check for Limit Approval

Users belonging to the user role 'CCSEROLE' (Corporate Customer Service Executive) can perform these activities. If you have required rights, you can acquire this task from your task list and process it further.

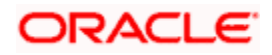

You can invoke the screen by typing 'ORDLCALC' at the top right corner of the Application tool bar and clicking the adjoining arrow button.

| Ad-hoc Limit check                    |                            |                     |                        | _ ×             |
|---------------------------------------|----------------------------|---------------------|------------------------|-----------------|
| 🔚 Save 췤 Hold                         |                            |                     |                        |                 |
| Application Details                   |                            |                     |                        |                 |
| Application Number *                  | Application                | Branch * 007        | Application Priority   | · ·             |
| Application Category *                | Applicatio                 | n Date * 2012-05-15 | Application Status Nev | v Application 👻 |
| LC Details                            |                            |                     | Customer Information   |                 |
| Product Code *                        | Cu                         | urrency * GBP       | Customer *             |                 |
| Product Description                   | Contract A                 | Amount *            | Customer Name          |                 |
| Product Type                          | <ul> <li>Expire</li> </ul> | ry Date             |                        |                 |
|                                       | Contract                   | Branch * 007        |                        |                 |
|                                       |                            |                     |                        |                 |
|                                       |                            |                     |                        |                 |
|                                       |                            |                     |                        |                 |
|                                       |                            |                     |                        |                 |
|                                       |                            |                     |                        |                 |
|                                       |                            |                     |                        |                 |
| Documents Limits Customer Information |                            |                     |                        |                 |
| Prev Remarks                          | Remarks                    |                     | Audit                  |                 |
|                                       |                            | Outcome             | <b>▼</b>               | Exit            |

### Outcome

If sufficient limits are not approved, select 'Limit Not approved' from the drop-down list adjoining 'Outcome'. The system will move the task to the stage 'Notify the customer of the negative status of limits'.

If limit details are found to be acceptable, select 'Limit Approved' from the drop-down list and save the record. The system will move the task to the next stage 'Input Details of Import LC'.

Choose 'Save' from the Actions menu or click save icon to save the record.

### 1.2.3 Notify Prospect / Customer on Negative Status of Limit

Users belonging to the user role 'CCSEROLE' (Corporate Customer Service Executive) can perform these activities. If you have required rights, you can acquire this task from your task list and process it further. You can invoke the screen by typing 'ORDLCRAD' at the top right corner of the Application tool bar and clicking the adjoining arrow button.

| Rejection of Import LC                |                               |                                    | _ ×  |
|---------------------------------------|-------------------------------|------------------------------------|------|
| 🔚 Save 🍓 Hold                         |                               |                                    |      |
| - Application Details                 |                               |                                    |      |
| Application Number *                  | Application Branch * 007      | Application Priority Low           |      |
| Application Category *                | Application Date * 2012-05-15 | Application Status New Application | Ŧ    |
| LC Details                            |                               | -Customer Information              |      |
| Product Code *                        | Currency * GBP                | Customer *                         |      |
| Product Description                   | Contract Amount *             | Customer Name                      |      |
| Product Type                          | Expiry Date                   |                                    |      |
|                                       | Contract Branch * 007         |                                    |      |
| Deliver Dispatch of Advice            |                               |                                    |      |
| Line 1                                | Line 3                        |                                    |      |
| Line 2                                | Line 4                        |                                    |      |
|                                       |                               |                                    |      |
|                                       |                               |                                    |      |
|                                       |                               |                                    |      |
| Documents Limits Customer Information |                               |                                    |      |
| Prev Remarks                          | Remarks                       | Audit                              |      |
|                                       |                               | Outcome -                          | Exit |

The system displays all details captured in the 'Receive and Verify' screen. Additionally you can specify the following details:

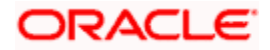

### **Deliver Dispatch of Advice**

In case the prospect/customer does not clear adhoc limit checks, you can terminate the import LC opening process and notify the prospect accordingly.

### Line 1 to 4

Specify the notification message that should be sent to the customer/prospect.

### Outcome

Select 'Proceed' from the adjoining drop-down list and save the record. The task will get terminated after saving the stage.

### Step 4. Input Details of Import LC

Users belonging to the user role 'TFEROLE' (Trade Finance Executive) can perform these activities. If you have required rights, you can acquire this task from your task list and process it further. You can invoke the screen by typing 'ORDLCIPD' at the top right corner of the Application tool bar and clicking the adjoining arrow button.

| ◆ Input Details of LC   |                         |                              |                       |        |                         | _ >                     |
|-------------------------|-------------------------|------------------------------|-----------------------|--------|-------------------------|-------------------------|
| 🔚 Save 🐠 Hold           |                         |                              |                       |        |                         |                         |
| Application Details     |                         |                              |                       |        |                         |                         |
| Application Number      | ImportLCProcessFlow3    | Application Branch *         | 018                   |        | Application Priority    | Low -                   |
| Application Category    | MPORTLC1                | Application Date *           | 2013-01-10            |        | Application Status      | Capture LC Details      |
| Product Code *          | TESR                    | Contract Branch              | * 018                 |        | Operation Code          | * Open 💌                |
| Product Description     | testing Ic              | Contract Reference           | 018TESR130100002      |        | Source Code             | FLEXCUBE                |
| Product Type            | Import 👻                | User Reference               | 18TESR130100002       |        |                         | Margin Money Applicable |
|                         |                         | Source Reference             | 018TESR13010000       |        |                         |                         |
| Main Preferences Partie | s Parties Limits Shipme | nt Documents Tracers Advices | S                     |        |                         |                         |
| LC Details              |                         |                              |                       |        |                         |                         |
| Currency *              | GBP                     | Customer *                   | 018005701             |        | Issue Date              | 2013-01-10              |
| Contract Amount *       | 1,000.00                | Customer Name                | Shobnaa               | $\sim$ | Effective Date          | 2013-01-10              |
| Positive Tolerance      |                         | Party Type *                 | APP                   |        | Tenor                   | 1D                      |
| Negative Tolerance      |                         | Dated                        | 2                     |        | Expiry Date             | 2013-01-11 💼            |
| Max Amount              | 1,000.00                | Customer Reference           |                       | $\sim$ | Expiry Place            | n 🖓                     |
| Liability Tolerance     |                         | License Expiry Date          | <b>2</b>              |        |                         | Auto Closure            |
| Liability Amount        |                         | Remarks                      |                       | $\sim$ | Closure Date            | 2013-02-10              |
| Tolerance Text          | None                    |                              |                       |        | Stop Date               | 2013-01-11              |
| Credit                  |                         |                              |                       |        | Pre Advice              |                         |
| Ture                    |                         | ter sout                     |                       |        | Des Advise Des          |                         |
| Type                    | Straight                | Amount                       |                       |        | Pre-Advice Da           | Le2                     |
| Mode                    | Sight Payment           | Liability                    | Back To Back LC       |        | Reference To Pre-advid  | ce 🔎                    |
| Credit Available With   | n                       | 2                            | -Back TO Back EO      |        |                         |                         |
| Details                 | $\sim$                  |                              |                       |        |                         |                         |
| Other Details           |                         |                              |                       |        |                         |                         |
| Type of guarantee       |                         | NCO Term                     |                       | 28     | Applicable Rule         | EUCP LATEST VERSIO      |
| Guarantee               | <b>•</b>                | INCO Description             |                       | 9      | Rule Narrative          |                         |
|                         |                         |                              |                       |        |                         |                         |
|                         |                         |                              |                       |        |                         |                         |
|                         |                         |                              |                       |        |                         |                         |
| Dogumonto Drotte Ora    | mmission Charges Ord    | tlamont Tax Collatoral Free  | ta Linkaga Dataita I  | ioldo  | MIC Limits Customerated | iormotion               |
| Documents Draits Col    | Timission Charges Sei   | mernent Tax Conateral Even   | its Linkage Details F | Terus  | Timits Customer In      | ormation                |
| Prev Remarks            |                         | Remarks                      | Outeomo               | Audit  |                         | Exit                    |
|                         |                         |                              | Outcome               | -      |                         |                         |

The system displays all details captured in the 'Receive and Verify' screen. You can further specify required details to initiate an import LC. This screen is identical to the 'Letters of Credit Contract Input' screen.

### Auto Closure

Check this option to indicate that the LC should be automatically closed.

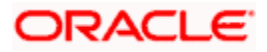

### Pre Advice

### Pre Advice Date

Specify date on which the pre-advice was initiated from the adjoining calendar. The current date is defaulted as pre-advice date, if the operation is Pre-advice LC; however you can change to an earlier date.

Wodifications are not allowed after first authorization.

### **Reference to Pre-advice**

Specify reference to the pre-advice, if any, generated for the LC contract.

A pre-advice is a brief advice of documentary credit sent by the Issuing Bank to the Advising Bank. This is to be followed by the LC instrument that contains all the details of the LC. It notifies the recipient that the named buyer has opened an LC for a specified amount on a named seller (beneficiary).

Wodifications are not allowed after first authorization.

Refer the chapter titled 'Processing a LC Contract' in the Letter of Credit User Manual for further details about the fields, tabs and buttons in the screen.

### Outcome

After specifying all required details, select 'Proceed' from the adjoining drop-down list and save the record.

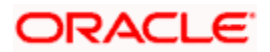

### 1.2.4 Preferences Tab

Click 'Preferences' tab to specify the letter of credit preferences.

| Input Details of LC                                                                                                    |                                                            |                                                                          |                                                                                              |                                           | _ ×                                                                    |
|----------------------------------------------------------------------------------------------------|------------------------------------------------------------|--------------------------------------------------------------------------|----------------------------------------------------------------------------------------------|-------------------------------------------|------------------------------------------------------------------------|
| 🔚 Save 🖑 Hold                                                                                                    |                                                            |                                                                          |                                                                                              |                                           |                                                                        |
| Application Details                                                                                                    |                                                            |                                                                          |                                                                                              |                                           |                                                                        |
| Application Number<br>Application Category                                                                                         | <ul> <li>ImportLCProcessFlor</li> <li>IMPORTLC1</li> </ul> | W3 🗭 Application B<br>Application                                        | ranch * 018<br>I Date * 2013-01-10                                                           | Application<br>Application                | Priority Low   Status Capture LC Details                               |
| Product Code<br>Product Description<br>Product Type                                                                                | * TESR P<br>testing Ic<br>Import                           | Contract Refe<br>Contract Refe<br>User Refe<br>Source Refe               | Branch * 018<br>erence 018TESR130100002<br>erence 18TESR130100002<br>erence 018TESR130100002 | Operat<br>2 Sou                           | on Code * Open 💌<br>rce Code FLEXCUBE<br>ØMargin Money Applicable      |
| Main Preferences Partie                                                                                                    | es Parties Limits Ship                                     | oment Documents Tracers                                                  | Advices                                                                                      |                                           |                                                                        |
| Other Information<br>Reimbursement Type<br>Charges From<br>Beneficiary<br>Additional Amounts<br>Covered<br>Period For Presentation | 21                                                         | Issuing Bank Charg<br>Cu<br>Charge From Is<br>Issuing Ban<br>Issuing Ban | Internet<br>mount<br>ssuing<br>Bank<br>nk Acc<br>k Date                                      | Amendments<br>Amendment<br>C Acknowledgen | Number 0<br>Acknowledgement Received<br>ent Date                       |
| evolving Detail<br>Revolves in                                                                                                    | Time  Automatic Reinstat                                   | ement Freq<br>Next Reinstatemen                                          | Units Days  uency tDate 2013-01-13                                                           | Preferences                               | Allow Prepayment<br>Transferrable<br>May Confirm<br>Auto Status Change |
| User Defined Status                                                                                                    | NORM                                                       | Derived \$                                                               | Status NORM                                                                                  |                                           |                                                                        |
| Documents Drafts Co                                                                                                    | mmission Charges                                           | Settlement Tax Collateral                                                | Events Linkage Details                                                                       | Fields MIS Limits Cus                     | stomer Information                                                     |
| Prev Remarks                                                                                                    |                                                            | Remarks                                                                  | Outcom                                                                                       | Audit<br>e                                | Exit                                                                   |

Refer the chapter titled 'Processing a LC Contract' in the Letter of Credit User Manual for further details about the fields, tabs and buttons in the screen.

### Auto Status Change

Check this box to enable automatic status change of the LC.

If you check this box, when the risk rating of a customer increases to unacceptable level, the system will change the status of all outstanding LCs related to the account. This will stop further recovery of the commission.

### **User Defined Status**

The system displays the user defined status of the LC. You can unlock the LC contract and change the user defined status whenever required. The option list displays all valid LC statuses maintained in the system. Choose the appropriate one.

### **Derived Status**

The system displays the derived status of the LC. You cannot modify the derived status. In case of automatic status change, you can view the current status of the LC in this field.

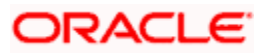

## Step 5. Verify Details of Import LC

Users belonging to the user role 'TFMROLE' (Trade Finance Manager) can perform these activities. If you have required rights, you can acquire this task from your task list and process it further. You can invoke the screen by typing 'ORDLCVER' at the top right corner of the Application tool bar and clicking the adjoining arrow button.

| ♦ Verification of Import | LC                     |                                |                         |                             | _ ×                     |
|--------------------------|------------------------|--------------------------------|-------------------------|-----------------------------|-------------------------|
| 🔚 Save 🐠 Hold            |                        |                                |                         |                             |                         |
| Application Details      |                        |                                |                         |                             |                         |
| Application Number       | ImportLCProcessFlow3   | Application Branch *           | 018                     | Application Priority        | Low                     |
| Application Category *   | MPORTLC1               | Application Date *             | 2013-01-10              | Application Status          | VerifyLC                |
| Product Code ?           | TESR P                 | Contract Branch                | * 018                   | Operation Code              | * Onen                  |
| Product Description      | testing Ic             | Contract Reference             | 018TESR130100002        | Source Code                 | FLEXCUBE                |
| Product Type             | Import                 | User Reference                 | 018TESR13010000         |                             | Margin Money Applicable |
|                          | mport                  | Source Reference               | 018TESR13010000         |                             |                         |
| Main Preferences Partie  | s Parties Limits Shipm | nent Documents Tracers Advices | 3                       |                             |                         |
| I C Details              |                        |                                |                         |                             |                         |
| Currency                 | GBP                    | Customer *                     | 018005701               | Issue Date                  | 2013-01-10              |
| Contract Amount *        | 1,000.00               | Customer Name                  | Shobnaa                 | Effective Date              | 2013-01-10              |
| Positive Tolerance       |                        | Party Type *                   | APP                     | Tenor                       | 1D                      |
| Negative Tolerance       |                        | Dated                          |                         | Expiry Date                 | 2013-01-11              |
| Max Amount               | 1,000.00               | Customer Reference             |                         | Expiry Place                | n                       |
| Liability Tolerance      | 0.00                   | License Expiry Date            |                         |                             | Auto Closure            |
| Liability Amount         | 1,000.00               | Remarks                        |                         | Closure Date                | 2013-02-10              |
| Tolerance Text           | None 👻                 |                                |                         | Stop Date                   | 2013-01-11              |
|                          |                        |                                |                         |                             | Default                 |
| Credit                   |                        |                                |                         | Pre Advice                  |                         |
| Туре                     | Straight 👻             | Amount                         | 1,000.00                | Pre-Advice Da               | te                      |
| Mode                     | Sight Payment 👻        | Liability                      | 1,000.00                | Deference To Bro orbit      |                         |
| Credit Available With    | n                      |                                | Back To Back LC         | Reference to Fre-advic      | .e                      |
| Details                  |                        |                                |                         |                             |                         |
| Other Details            |                        |                                |                         |                             |                         |
| Type of quarantee        |                        | INCO Term                      |                         | Applicable Rule             | EUCP LATEST VERSIO      |
| Guarantee                | -                      | INCO Description               |                         | Rule Narrative              |                         |
|                          |                        |                                |                         |                             |                         |
|                          |                        |                                |                         |                             |                         |
|                          |                        |                                |                         |                             |                         |
|                          |                        |                                |                         |                             |                         |
| Documents Drafts Cor     | mmission Charges S     | ettlement Tax Collateral Even  | ts Linkage Details Fiel | lds MIS Limits Customer Int | formation               |
| Prev Remarks             |                        | Remarks                        |                         | udit                        |                         |
| Trevitemans              |                        | Romano                         | Outcome A               | PPROVE -                    | Exit                    |
|                          |                        |                                |                         |                             |                         |

Here, the system displays all details captured in the 'Input Details of Import LC' stage. You can verify them. You can navigate to all tabs and verify the data that has been entered or corrected.

### Outcome

If the details are acceptable, select 'Approved' from the adjoining drop-down list and save the record. The system will update the status of this stage as 'Verification Successful' and move the task to the 'AML Check' stage. If the details are incorrect or insufficient, select 'Reject' from the adjoining drop-down list and save the record. The system will update the status of this stage as 'Verification Failed' and move the task to the 'Modify details of import LC' stage.

### Remarks

If verification is a failure, you need specify remarks stating the reason for failure.

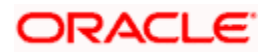

## Step 6. Modify Details of Import LC

Users belonging to the user role 'TFEROLE' (Trade Finance Executive) can perform these activities. If you have required rights, you can acquire this task from your task list and process it further. You can invoke the screen by typing 'ORDLCMDY' at the top right corner of the Application tool bar and clicking the adjoining arrow button.

| ◆ Modify Contract Detai                                                                                                    | ls                                                     |                                                                                                    |                                                |                                                                                                   | -                                                                                                  |
|----------------------------------------------------------------------------------------------------|--------------------------------------------------------|----------------------------------------------------------------------------------------------------|------------------------------------------------|---------------------------------------------------------------------------------------------------|----------------------------------------------------------------------------------------------------|
| Application Details                                                                                                    |                                                        |                                                                                                    |                                                |                                                                                                   |                                                                                                    |
| Application Number                                                                                                    | ExportLCProcessFlow3<br>EXPORT LC1                     | Application Branch<br>Application Date                                                                   | * 018<br>* 2013-01-10                          | Application Priority<br>Application Status                                                        | Low 💌<br>Modify LC 💌                                                                               |
| Product Code *<br>Product Description<br>Product Type                                                                            | ELNB Export LC Non Revolvir                            | Contract Branch<br>Contract Reference<br>User Reference<br>Source Reference                              | 1 * 018<br>018ELNB130100028<br>018ELNB13010002 | Operation Code<br>Source Code                                                                     | * Advice and Confirm 👻<br>FLEXCUBE                                                                 |
| Main Preferences Partie                                                                                                    | s Parties Limits Shipm                                 | ent Documents Tracers Advice                                                                             | es STP Details                                 |                                                                                                   |                                                                                                    |
| LC Details                                                                                                    |                                                        |                                                                                                    |                                                |                                                                                                   |                                                                                                    |
| Currency *<br>Contract Amount *<br>Positive Tolerance<br>Max Amount<br>Liability Tolerance<br>Liability Amount<br>Tolerance Text | GBP 5,000.00<br>5,000.00<br>0.00<br>5,000.00<br>None v | Customer<br>Customer Name<br>Party Type<br>Dated<br>Customer Reference<br>License Expiry Date<br>Remarks | 018005608     Patchset12_1     * BEN           | Issue Date<br>Effective Date<br>Tenor<br>Expiry Date<br>Expiry Place<br>Closure Date<br>Stop Date | 2013-01-10<br>2013-01-10<br>30D<br>2013-02-09<br>ISB1522456<br>2013-02-09<br>2013-02-09<br>Default |
| Type<br>Mode<br>Credit Available With<br>Details                                                                                 | Straight v<br>Sight Payment v<br>HDFC                  | Amount<br>Liability                                                                                      | 5,000.00<br>5,000.00<br>Back To Back LC        | Pre-Advice Da<br>Reference To Pre-advi                                                            | ce                                                                                                 |
| Other Details                                                                                                    |                                                        |                                                                                                    |                                                |                                                                                                   |                                                                                                    |
| Type of guarantee<br>Guarantee                                                                                                   | Ţ                                                      | INCO Term<br>INCO Description                                                                            | CIF<br>Cost, Insurance and Fr                  | Applicable Rule<br>Rule Narrative                                                                 | EUCP LATEST VERSIO                                                                                 |
| Date of informing Issuing<br>Bank                                                                                                |                                                        | Date of Receipt of<br>Authentication                                                                     |                                                |                                                                                                   |                                                                                                    |
| Documents Drafts Cor                                                                                                    | mmission Charges S                                     | ettlement Tax Collateral Eve                                                                             | ents Linkage Details Fie                       | elds MIS Signature Verification                                                                   | 1                                                                                                  |
| Prev Remarks                                                                                                    |                                                        | Remarks                                                                                                  | Outcome                                        | Audit                                                                                             | E                                                                                                  |

You can modify the required details in this screen.

### Outcome

Select 'Proceed' from the adjoining drop-down list and save the record. The task will move to the 'Verify Details of Import LC' stage. In that stage if it gets verified successfully, it will move to the 'AML Check' stage.

### Step 7. AML checks

This process includes checks like SDN check, internal blacklist check, contact details verification, etc. The LC is created only when the customer passes all these checks. In case of 'Failed' of any of the checks, the LC initiation process is terminated. The bank verifies all the details/documents to ensure that the information/documents required for AML checks are obtained. In case the details captured are incorrect, the bank makes the necessary modifications. If the verification is 'Passed', the bank may proceed to conduct AML checks. Once AML checks are carried out, the result is passed on to the parent process.

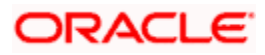

If any of the checks fail, the relevant regulatory /internal authorities may be informed. Once AML checks are carried out, the result is passed on to the parent process.

The AML check depends upon the regulatory environment within which your bank operates and its internal policies. Bank initiates the process of AML for a customer as a part of parent process with all the relevant information in the system. This process comprises the following stages:

- Verify prospect/customer details
- SDN checks
- Verify SDN Match
- Inform Regulatory/Internal authorities on checks failure
- Internal Blacklist check
- AML Decision

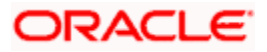

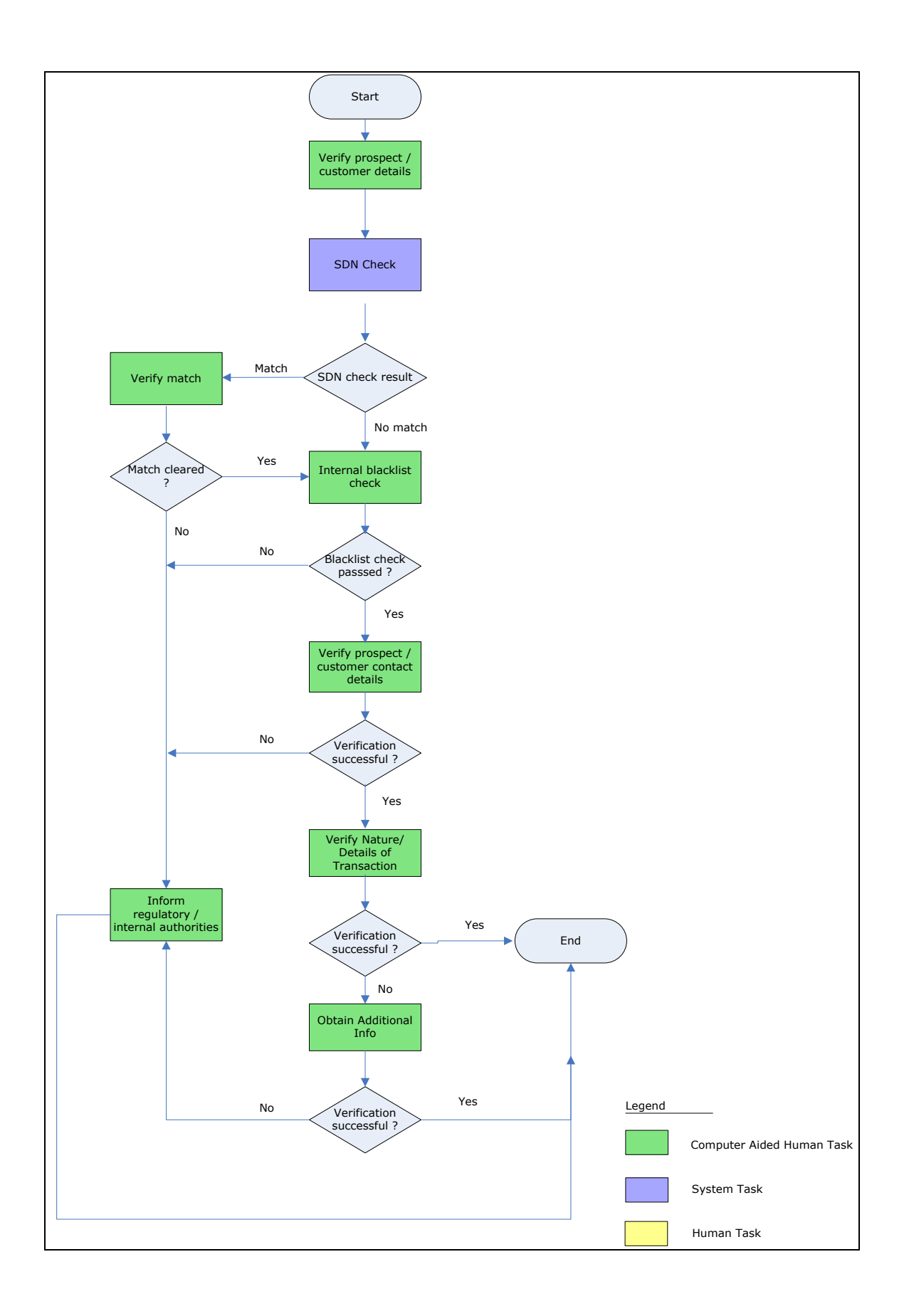

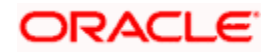

### 1.2.5 Verify Prospect /Customer Details

Users belonging to the user role 'CEROLE' (Compliance Executive) can perform these activities.

Go to the Assigned list in the system. The system displays all the assigned activities. Click 'Acquire' button adjoining the 'Sub-process AML' task to acquire it. The following screen is displayed:

| Information Message                 |              |
|-------------------------------------|--------------|
| Informa                             | tion Message |
| The task was successfully Acquired! |              |
|                                     |              |
|                                     |              |
|                                     |              |
|                                     |              |
|                                     | Ok           |
|                                     | Ok           |

If you have requisite rights, double click on the task in your 'Acquire' task list and invoke the following screen. You can invoke the screen by typing 'ORDAMLCV' at the top right corner of the Application tool bar and clicking the adjoining arrow button.

| ♦ Verify Customer Details                                                   |                                                                                             | _ ×                                                          |
|-----------------------------------------------------------------------------|---------------------------------------------------------------------------------------------|--------------------------------------------------------------|
| 🔚 Save 🍓 Hold                                                               |                                                                                             |                                                              |
| Application Details                                                         |                                                                                             |                                                              |
| Application Number * mportLCProcessFlow:<br>Application Category * MPORTLC1 | Application Branch * 018<br>Application Date * 2013-01-10                                   | Application Priority Low  Application Status Verify Customer |
| LC Details                                                                  |                                                                                             | Customer Information                                         |
| Product Code * TESR<br>Product Description<br>Product Type<br>Import        | Currency * GBP<br>Contract Amount * 1,<br>Expiry Date 2013-01-11<br>Contract Branch * 018 - | Customer * 018005701<br>000.00 Customer Name Shobnaa         |
| Documents Customer Information                                              |                                                                                             |                                                              |
| Prev Remarks                                                                | Remarks<br>Ou                                                                               | Audit<br>atcome PROCEED -                                    |

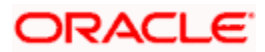

Click 'Document' button to invoke 'Document Upload' screen. As a verifier, you can view the uploaded documents.

| Document Upload     |                 |                      |         |        |      |     | ÷  | . > |
|---------------------|-----------------|----------------------|---------|--------|------|-----|----|-----|
| ocument Upload      |                 |                      |         |        |      |     |    |     |
|                     | 190             |                      |         |        |      | + - |    |     |
| Document Category * | Document Type * | Document Reference * | Remarks | Upload | View |     | ~  |     |
|                     |                 |                      |         | Unload | View |     |    |     |
|                     |                 |                      |         |        |      |     | ×  |     |
|                     |                 |                      |         |        |      |     |    |     |
|                     |                 |                      |         |        |      |     |    |     |
|                     |                 |                      |         |        |      | Ok  | Ex | it  |

You can view the customer details in this screen. If the customer information is complete, then select the outcome as 'Proceed' and save the record by clicking save icon in the tool bar. The following screen will be displayed:

| ۲ | 🚯 Information Message                                                                           |
|---|-------------------------------------------------------------------------------------------------|
|   | Information Message                                                                             |
|   | The task is completed successfully. The Workflow Reference Number is<br>ImportLCProcessFlow5502 |
|   |                                                                                                 |
|   |                                                                                                 |
|   | Ok                                                                                              |

Click 'Ok' button. You will be taken back to the 'Verify Prospect Customer Details' screen. Click 'Proceed' button to exit the screen. The task is then moved to the next activity. Click 'Reject' button to go back to the 'Verify Customer Details'.

### 1.2.6 SDN Check

In this stage, the bank checks the applicant's name for terrorism-related black-listing against the SDN database maintained by the Office of Foreign Assets Control (OFAC). In case of a no match, the process proceeds. In case of a match (positive/partial), you can verify the match again using the OFAC guidelines.

A system Task is created which invokes the external service to do the SDN check for all new applicants and any existing customers whose information is modified.

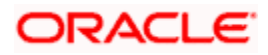

### 1.2.7 Verify SDN Match

The bank checks the applicant's name for terrorism-related black-listing against the SDN database maintained by the Office of Foreign Assets Control (OFAC). In case of a no match, the process proceeds. In case of a match (positive/partial), you can verify the match again using the OFAC guidelines.

Users belonging to the user role 'CEROLE' (Compliance Executive) can perform these activities.

Go to the Assigned list in the system. The system displays all the assigned activities. Click 'Acquire' button adjoining the 'Verify SDN Match' task to acquire it. The following screen is displayed:

| Information Message                 |    |
|-------------------------------------|----|
| Information Message                 |    |
| The task was successfully Acquired! |    |
|                                     |    |
|                                     |    |
|                                     |    |
|                                     |    |
|                                     | Ok |

If you have requisite rights, double click on the task in your 'Acquire' task list and invoke the following screen. You can invoke the screen by typing 'ORDAMLSM' at the top right corner of the Application tool bar and clicking the adjoining arrow button.

| ♦ Verify SDN Match                                                             |                                                                                                | _ ×                                                                                            |
|--------------------------------------------------------------------------------|------------------------------------------------------------------------------------------------|------------------------------------------------------------------------------------------------|
| 🔚 Save 🌗 Hold                                                                  |                                                                                                |                                                                                                |
| Application Details                                                            |                                                                                                |                                                                                                |
| Application Number                                                             | Application Branch <b>*</b> 018<br>Application Date <b>*</b> 2013-01-10                        | Application Priority Low  Application Status Verify SDN OFAC                                   |
| LC Details                                                                     |                                                                                                | SDN Check Details                                                                              |
| Product Code * TESR<br>Product Description testing Ic<br>Product Type Import v | Currency * GBP<br>Contract Amount * 1,000.0<br>Expiry Date 2013-01-11<br>Contract Branch * 018 | SDN Result NO MATCH C<br>Customer Information<br>Customer * 018005701<br>Customer Name Shobnaa |
| Documents Customer Information                                                 |                                                                                                |                                                                                                |
| Prev Remarks F                                                                 | Remarks<br>Outcome                                                                             | Audit                                                                                          |

In this screen, you can view the applicant's details. In case of a positive SDN match, the bank informs the regulatory agency (OFAC or any other similar agency) about the SDN match of the prospect/customer. However, if the match is cleared, you can continue with the subsequent AML checks. Select the outcome as 'NO MATCH' and save the record by clicking the save icon in the tool bar. Select the outcome as 'MATCH' and save the record by clicking the save icon in the tool bar to move the task to 'Inform Regulatory/Internal authorities on AML checks failure'. The following screen will be displayed:

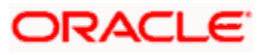

| Information Message                                                                             |    |
|-------------------------------------------------------------------------------------------------|----|
| Information Message                                                                             |    |
| The task is completed successfully. The Workflow Reference Number is<br>ImportLCProcessFlow5502 |    |
|                                                                                                 |    |
|                                                                                                 |    |
|                                                                                                 | Ok |

Click 'Ok' button. You will be taken back to the 'Verify Partial Match' screen. Click 'Exit' button to exit the screen. The task is then moved to the next activity.

### 1.2.8 Inform Regulatory/Internal Authorities on AML Checks Failure

In case of a positive SDN match, the bank informs the regulatory agency (OFAC or any other similar agency) about the SDN match of the prospect/customer. The bank may also inform its internal authorities in case of positive SDN match and/or if the prospect/customer is blacklisted internally.

Users belonging to the user role 'RCHROLE' (Risk and Control Head) can perform these activities. You can invoke this screen by typing 'ORDAMLRB' in the field at the top right corner of the Application tool bar and clicking the adjoining arrow button.

| 🔶 Inform Regulatory Aut   | hority                   |                             |                        |                             | _                         |
|---------------------------|--------------------------|-----------------------------|------------------------|-----------------------------|---------------------------|
| Application Details       |                          |                             |                        |                             |                           |
| Application Number *      | ImportLCProcessFlow3     | Application Branch *        | 018                    | Application Priority        | Low 👻                     |
| Application Category *    | IMPORT LC                | Application Date *          | 2013-01-10             | Application Status          | Regulatory Body Info      |
|                           |                          |                             |                        |                             |                           |
| Product Code *            | IMP3 P                   | Contract Branch *           | * 001                  | Operation Code              | * Open 🔽                  |
| Product Description       | Import LC (U) Non revo   | Contract Reference          | 0011MP3123120003       | Source Code                 | FLEXCUBE                  |
| Product Type              | Import 😪                 | Source Reference            | 001IMP312312000        |                             | 🖌 Margin Money Applicable |
| Main Preferences Partie   | s Parties Limits Shipmer | t Documents Tracers Advices | 3                      |                             |                           |
| LC Details                |                          |                             |                        |                             |                           |
| Currency                  | GBP                      | Customer *                  | 018005614              | Issue Date                  | 2012-11-07                |
| Contract Amount *         | 5,000.00                 | Customer Name               | Patchset12_5           | Effective Date              | 2012-11-07                |
| Positive Tolerance        | 10                       | Party Type *                | APP                    | Tenor                       | 96D                       |
| Negative Tolerance        | 10                       | Dated                       |                        | Expiry Date                 | 2013-02-11                |
| Max Amount                | 5,500.00                 | Customer Reference          |                        | Expiry Place                | ISB45879                  |
| Liability Tolerance       | 0.00                     | License Expiry Date         |                        |                             | 🗹 Auto Closure            |
| Liability Amount          | 5,500.00                 | Remarks                     |                        | Closure Date                | 2013-03-13                |
| Tolerance Text            | None 😼                   |                             |                        | Stop Date                   | 2013-02-11                |
|                           |                          |                             |                        |                             | Default                   |
| Credit                    |                          |                             |                        | Pre Advice                  |                           |
| Type                      | Straight 🗸               | Amount                      | 5,500.00               | Pre-Advice Da               | te                        |
| Mode                      | Sight Payment            | Liability                   | 5,500.00               |                             |                           |
| Credit Available With     | STATe BANK               |                             | 🔄 Back To Back LC      | Reference To Pre-advi       | ce                        |
| Details                   | OTATE BANK               |                             |                        |                             |                           |
| Other Details             |                          |                             |                        |                             |                           |
| Type of quarantee         |                          | INCO Term                   |                        | Applicable Rule             | EUCP LATEST VERSIO        |
| Guarantee                 | ~                        | INCO Description            |                        | Rule Narrative              |                           |
| Regulatory Reporting Deta | ails                     |                             |                        |                             |                           |
| <                         |                          |                             |                        |                             | >                         |
| Documents Drafts Cor      | nmission Charges Sett    | lement Tax Collateral Even  | its Linkage Details Fi | elds MIS Limits Customer In | formation                 |
| Prev Remarks              |                          | Remarks                     | ,                      | Audit                       |                           |
|                           |                          |                             | Outcome                | V                           | Exit                      |

Select an outcome as 'Proceed'. And then click 'Save' and the system displays the following message.

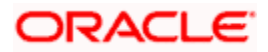

| Information Message                                                                              |    |
|--------------------------------------------------------------------------------------------------|----|
| Information Message                                                                              |    |
| The task is completed successfully. The Workflow Reference Number is     ImportLCProcessFlow5502 |    |
|                                                                                                  |    |
|                                                                                                  |    |
|                                                                                                  | Ok |

If you click 'Ok', LC can be terminated.

### 1.2.9 Internal Blacklist Check

Users belonging to the user role 'CEROLE' (Compliance Executive) can perform these activities.

Go to the Assigned list in the system. The system displays all the assigned activities. Click 'Acquire' button adjoining the 'Blacklist Check' task to acquire it. The following screen is displayed:

| Information Message                     |    |
|-----------------------------------------|----|
| Information Message                     |    |
| (1) The task was successfully Acquired! |    |
|                                         |    |
|                                         |    |
|                                         |    |
|                                         |    |
| ·                                       | Ok |
|                                         | ON |

If you have requisite rights, double click on the task in your 'Acquire' task list and invoke the following screen.

Click 'BlackList Check' button to invoke 'Blacklist Check' screen. As a verifier, you will be able to update only remarks in this stage. You can invoke this screen by typing 'ORDAMLBL' in the field at the top right corner of the Application tool bar and clicking the adjoining arrow button.

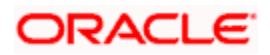

| Internal Blacklist Check                                                                    |                                       |                                                                                        |                         |                                                                                            | _ ×  |
|---------------------------------------------------------------------------------------------|---------------------------------------|----------------------------------------------------------------------------------------|-------------------------|--------------------------------------------------------------------------------------------|------|
| 🔚 Save 🖑 Hold                                                                               |                                       |                                                                                        |                         |                                                                                            |      |
| Application Details<br>Application Number * ImportLCPro<br>Application Category * IMPORTLC1 | A A A A A A A A A A A A A A A A A A A | pplication Branch * 018<br>Application Date * 2013-01-10                               |                         | Application Priority Low  Application Status Internal Blacklist check                      |      |
| LC Details                                                                                  |                                       |                                                                                        | SD                      | N Check Details                                                                            |      |
| Product Code * TESR<br>Product Description testing ic<br>Product Type Import                | V                                     | Currency * GBP<br>Contract Amount *<br>Expiry Date 2013-01-11<br>Contract Branch * 018 | 1,000.00 Cu             | SDN Result NO MATCH<br>stomer Information<br>Customer * 018005701<br>Customer Name Shobnaa |      |
| Documents Customer Information In                                                           | nternal Blacklist Check               |                                                                                        |                         |                                                                                            |      |
| Prev Remarks                                                                                | Remarks                               |                                                                                        | Audit<br>Outcome PASSED | 1                                                                                          | Exit |

In this screen, you can view the applicant's details. If the applicant's name is listed in the bank's internal list of global blacklisted customers, you can report it to the internal authorities of the bank. You can continue with the process of creating LC only when the customer passes these checks.

| Information Message                                                                              |    |
|--------------------------------------------------------------------------------------------------|----|
| Information Message                                                                              |    |
| The task is completed successfully. The Workflow Reference Number is     ImportLCProcessFlow5502 |    |
|                                                                                                  |    |
|                                                                                                  |    |
|                                                                                                  | Ok |

Select the outcome as 'Passed' and save the record by clicking the save icon in the tool bar. The following screen will be displayed. If the selected outcome is 'Failed', inform internal regularity authority.

| 4 | Information Message                                                                             |
|---|-------------------------------------------------------------------------------------------------|
|   | Information Message                                                                             |
| ( | The task is completed successfully. The Workflow Reference Number is<br>ImportLCProcessFlow5502 |
|   |                                                                                                 |
|   |                                                                                                 |
|   | Ок                                                                                              |

Click 'Ok' button. You will be taken back to the 'Blacklist Checks' screen. Click 'Exit' button to exit the screen. The task is then moved to the next activity.

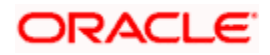

### 1.2.10 Verify Customer/Prospect Contact Details

Users belonging to the user role 'CEROLE' (Compliance Executive) can perform these activities.

Go to the Assigned list in the system. The system displays all the assigned activities. Click 'Acquire' button adjoining the 'Verify Customer/Prospect Contact Details' task to acquire it. The following screen is displayed:

| < | Information Message                 |
|---|-------------------------------------|
|   | Information Message                 |
|   | The task was successfully Acquired! |
|   |                                     |
|   |                                     |
|   |                                     |
|   |                                     |
|   | Ok                                  |

If you have requisite rights, double click on the task in your 'Acquired' task list and invoke the following screen. You can invoke this screen by typing 'ORDAMLVD' in the field at the top right corner of the Application tool bar and clicking the adjoining arrow button.

| 🔶 AML Customer Verific                                | ation                            |                                                                               |                                                                  |                               | _ ×                                             |
|-------------------------------------------------------|----------------------------------|-------------------------------------------------------------------------------|------------------------------------------------------------------|-------------------------------|-------------------------------------------------|
| 🔚 Save 🍈 Hold                                         |                                  |                                                                               |                                                                  |                               |                                                 |
| Application Details                                   |                                  |                                                                               |                                                                  |                               |                                                 |
| Application Number *                                  | ImportLCProcessFlow3             | Application Branch *                                                          | 018                                                              | Application Priority          | Low 👻                                           |
| Application Category *                                | IMPORTLC1                        | Application Date *                                                            | 2013-01-10                                                       | Application Status            | VerifyLC -                                      |
| Product Code *<br>Product Description<br>Product Type | TESR P<br>testing Ic<br>Import v | Contract Branch *<br>Contract Reference<br>User Reference<br>Source Reference | 018_6_<br>018TESR130100002<br>018TESR13010000<br>018TESR13010000 | Operation Code<br>Source Code | * Open v<br>FLEXCUBE<br>Margin Money Applicable |
| Main Preferences Partie                               | s Parties Limits Shipme          | nt Documents Tracers Advices                                                  | 6                                                                |                               |                                                 |
| LC Details                                            |                                  |                                                                               |                                                                  |                               |                                                 |
| Currency *                                            | GBP                              | Customer *                                                                    | 018005701                                                        | Issue Date                    | 2013-01-10                                      |
| Contract Amount *                                     | 1,000.00                         | Customer Name                                                                 | Shobnaa                                                          | Effective Date                | 2013-01-10                                      |
| Positive Tolerance                                    |                                  | Party Type *                                                                  | APP                                                              | Tenor                         | 1D                                              |
| Negative Tolerance                                    |                                  | Dated                                                                         |                                                                  | Expiry Date                   | 2013-01-11                                      |
| Max Amount                                            | 1,000.00                         | Customer Reference                                                            |                                                                  | Expiry Place                  | n                                               |
| Liability Tolerance                                   | 0.00                             | License Expiry Date                                                           |                                                                  |                               | Auto Closure                                    |
| Liability Amount                                      | 1,000.00                         | Remarks                                                                       |                                                                  | Closure Date                  | 2013-02-10                                      |
| Tolerance Text                                        | None 👻                           |                                                                               |                                                                  | Stop Date                     | 2013-01-11                                      |
|                                                       |                                  |                                                                               |                                                                  |                               | Default                                         |
| Credit                                                |                                  |                                                                               |                                                                  | Pre Advice                    |                                                 |
| Type                                                  | Straight 👻                       | Amount                                                                        | 1,000.00                                                         | Pre-Advice Dat                | e                                               |
| Mode                                                  | Sight Payment                    | Liability                                                                     | 1,000.00                                                         |                               |                                                 |
| Credit Available With                                 | n                                |                                                                               | Back To Back LC                                                  | Reference To Pre-advic        | e                                               |
| Details                                               |                                  |                                                                               |                                                                  |                               |                                                 |
| Other Details                                         |                                  |                                                                               |                                                                  |                               |                                                 |
| Type of guarantee                                     |                                  | INCO Term                                                                     |                                                                  | Applicable Rule               | EUCP LATEST VERSIO                              |
| Guarantee                                             | -                                | INCO Description                                                              |                                                                  | Rule Narrative                |                                                 |
|                                                       |                                  | ·                                                                             |                                                                  |                               |                                                 |
| Documents Drafts Cor                                  | nmission Charges Se              | ttlement Tax Collateral Even                                                  | ts Linkage Details Fiel                                          | Ids MIS Limits Customer Inf   | ormation                                        |
| Prev Remarks                                          |                                  | Remarks                                                                       | A<br>Outcome <mark>P</mark>                                      | udit<br>ROCEED 💌              | Exit                                            |

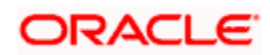

In this screen, you can view the applicant's details. As per the bank's mandated policy, you will have to perform the customer identification check. This involves verification of customer address, phone number etc. You can enter the outcome of various stages in the Audit block for the verifier to make a decision. After verification, select the outcome as 'PROCEED' and save the record by clicking the save icon in the tool bar. The following screen will be displayed:

| 🚯 Information Message                                                                            |
|--------------------------------------------------------------------------------------------------|
| Information Message                                                                              |
| The task is completed successfully. The Workflow Reference Number is     ImportLCProcessFlow5502 |
|                                                                                                  |
|                                                                                                  |
| Ok                                                                                               |

You can continue with the process of creating LC only when the customer passes these checks. Select the outcome as 'PROCEED' and save the record by clicking the save icon in the tool bar to continue with the subsequent KYC checks. Select the outcome as 'REJECT' and save the record by clicking the save icon in the tool bar to move the task to 'Inform Regulatory/Internal authorities on AML checks failure'

Click 'Ok' button. You will be taken back to the 'Verify Prospect Contact Details' screen. Click 'Exit' button to exit the screen. The task is then moved to the next activity.

### 1.2.11 Verify Nature/Details of Transaction

The bank may decide whether or not to enter into a relationship with the prospect or to continue relationship (in case of an existing customer). Users belonging to the user role 'CMROLE' (Compliance Manager) can perform these activities.

Go to the Assigned list in the system. The system displays all the assigned activities. Click 'Acquire' button adjoining the 'Verify Nature/Details of Transaction' task to acquire it. The following screen is displayed:

| < | Information Message                 |  |
|---|-------------------------------------|--|
|   | Information Message                 |  |
|   | The task was successfully Acquired! |  |
|   |                                     |  |
|   |                                     |  |
|   |                                     |  |
|   |                                     |  |
|   | Ok                                  |  |
|   |                                     |  |

If you have requisite rights, double click on the task in your 'Acquire' task list and invoke the following screen. You can invoke the screen by typing 'ORDAMLVT' at the top right corner of the Application tool bar and clicking the adjoining arrow button.

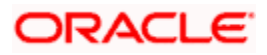

| Verify Transaction Del                                                                                                    | tails                          |                         |                                                                                                    |                                                                                                    |       |                                                                                                    |                                                                                                    | _ X  |
|----------------------------------------------------------------------------------------------------|--------------------------------|-------------------------|----------------------------------------------------------------------------------------------------|----------------------------------------------------------------------------------------------------|-------|----------------------------------------------------------------------------------------------------|----------------------------------------------------------------------------------------------------|------|
| Save M Hold                                                                                                    | ano                            |                         |                                                                                                    |                                                                                                    |       |                                                                                                    |                                                                                                    |      |
| Application Details                                                                                                    |                                |                         |                                                                                                    |                                                                                                    |       |                                                                                                    |                                                                                                    |      |
| Application Details<br>Application Number *<br>Application Category *                                                                                                    | ImportLCProcessFlo             | W2                      | Application Branch<br>Application Date                                                                                          | * 018<br>* 2013-01-10                                                                                                    |       | Application Priority<br>Application Status                                                                                                    | Low 💌<br>Verify Transaction                                                                                          | ~    |
| Product Code *<br>Product Description<br>Product Type                                                                                                    | TESR P<br>testing Ic<br>Import | Y                       | Contract Branch<br>Contract Reference<br>User Reference<br>Source Reference                                                     | * 018<br>018TESR130100002<br>018TESR13010000<br>018TESR13010000                                                           |       | Operation Code<br>Source Code                                                                                                    | * Open v<br>FLEXCUBE                                                                                                 | ble  |
| Main Preferences Partie                                                                                                    | s Parties Limits Shi           | pment Docume            | ents Tracers Advice                                                                                                    | s                                                                                                    |       |                                                                                                    |                                                                                                    |      |
| I C Details                                                                                                    |                                |                         |                                                                                                    |                                                                                                    |       |                                                                                                    |                                                                                                    |      |
| Currency 4<br>Contract Amount 4<br>Positive Tolerance<br>Max Amount<br>Liability Tolerance<br>Liability Amount<br>Tolerance Text<br>Credit<br>Credit Available With<br>Details | GBP                            |                         | Customer<br>Customer Name<br>Party Type<br>Dated<br>Customer Reference<br>License Expiry Date<br>Remarks<br>Amount<br>Liability | * 018005701<br>Shobnaa<br>* APP<br>0<br>0<br>0<br>0<br>0<br>0<br>0<br>0<br>0<br>0<br>0<br>0<br>0<br>0<br>0<br>0<br>0<br>0 |       | Issue Date<br>Effective Date<br>Tenor<br>Expiry Date<br>Expiry Place<br>Closure Date<br>Stop Date<br>Pre Advice<br>Pre-Advice Da<br>Reference To Pre-advi | 2013-01-10 🔯<br>2013-01-10 😨<br>1D 2013-01-11 😨<br>n 🤇<br>an 🖇<br>2013-02-10 👼<br>2013-02-10 👼<br>2013-02-10 👼<br>ce |      |
| Type of guarantee<br>Guarantee                                                                                                    |                                |                         | INCO Term                                                                                                    |                                                                                                    |       | Applicable Rule<br>Rule Narrative                                                                                                    | EUCP LATEST VERSIO                                                                                                   |      |
| Documents Draffs Cor<br>Prev Remarks                                                                                                    | nmission Charges               | Settlement T<br>Remarks | ax Collateral Eve<br>s                                                                                                    | nts Linkage Details F<br>Outcome                                                                                          | Audit | Limits Customer In                                                                                                    | formation                                                                                                    | Exit |

In this screen, you can view and verify the LC details. After verifying the details, select the outcome as 'Satisfactory' and save the record by clicking the save icon in the tool bar. If transaction details are incorrect or insufficient, select the outcome as 'NotSatisfactory' and save the record by clicking the save icon in the tool bar. The following screen will be displayed:

| 🐠 Information Message                                                                            |    |
|--------------------------------------------------------------------------------------------------|----|
| Information Message                                                                              |    |
| The task is completed successfully. The Workflow Reference Number is     ImportLCProcessFlow5502 |    |
|                                                                                                  |    |
|                                                                                                  |    |
|                                                                                                  | Ok |

The task moves to 'Obtain Additional Information' stage. Click 'Ok' button. You will be taken back to the 'Verify Transaction Details' screen. Click 'Exit' button to exit the screen. The task is then moved to the next activity.

### 1.2.12 Obtain Additional Information

Users belonging to the user role 'CEROLE' (Compliance Executive) can perform these activities.

Go to the Assigned list in the system. The system displays all the assigned activities. Click 'Acquire' button adjoining the 'Obtain Additional Information' task to acquire it. The following screen is displayed:

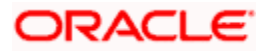

| 0 | Information Message                 |
|---|-------------------------------------|
|   | Information Message                 |
|   | The task was successfully Acquired! |
|   |                                     |
|   |                                     |
|   |                                     |
|   |                                     |
|   | Ok                                  |

If you have requisite rights, double click on the task in your 'Acquire' task list and invoke the following screen. You can invoke the screen by typing 'ORDAMLAI' at the top right corner of the Application tool bar and clicking the adjoining arrow button.

| 🔷 Obtain Additional Infor | mation                  |                               |                        |                           | -                                         |
|---------------------------|-------------------------|-------------------------------|------------------------|---------------------------|-------------------------------------------|
| 🚽 Save 🍈 Hold             |                         |                               |                        |                           |                                           |
| Application Details       |                         |                               |                        | 1                         |                                           |
| Application Number *      | ImportLCProcessFlow3    | Application Branch *          | 018                    | Application Priority      | Low 🗸                                     |
| Application Category *    | IMPORTLC1               | Application Date *            | 2013-01-10             | Application Status        | Additional Info 🛛 👻                       |
| Product Code *            | TEOR D                  | Contract Branch *             | 019                    | Operation Code            | * On on                                   |
| Product Code *            | IEOR P                  | Contract Branch *             | 018TESR130100006       | Operation Code            |                                           |
| Product Description       | testing Ic              | User Reference                |                        | Source Code               | Margin Money Applicable                   |
| Product Type              | Import                  | Source Reference              | 018TESR13010000        |                           | Margin woney Applicable                   |
| Main Preferences Partie   | s Parties Limits Shipme | nt Documents Tracers Advices  |                        |                           |                                           |
| LC Details                |                         |                               |                        |                           |                                           |
| Currency *                | GBP                     | Customer *                    | 000000103              | Issue Date                | 2013-01-10                                |
| Contract Amount *         | 10,000.00               | Customer Name                 | PAVIT address          | Effective Date            | 2013-01-10                                |
| Positive Tolerance        |                         | Party Type *                  | APP                    | Tenor                     | 1D                                        |
| Negative Tolerance        |                         | Dated                         |                        | Expiry Date               | 2013-01-11                                |
| Max Amount                | 10,000.00               | Customer Reference            |                        | Expiry Place              | n                                         |
| Liability Tolerance       | 0.00                    | License Expiry Date           |                        |                           | Auto Closure                              |
| Liability Amount          | 10,000.00               | Remarks                       |                        | Closure Date              | 2013-02-10                                |
| Tolerance Text            | None 👻                  |                               |                        | Stop Date                 | 2013-01-11                                |
| Crodit                    |                         |                               |                        | Dro Athion                | Derault                                   |
| creuit                    |                         |                               |                        | PTE AUVICE                |                                           |
| Type                      | Straight 🔽              | Amount                        | 10,000.00              | Pre-Advice Da             | te                                        |
| Mode                      | Sight Payment 🛛 😼       | Liability                     | 10,000.00              | Reference To Pre-advi     | ce la la la la la la la la la la la la la |
| Credit Available With     | n                       |                               | Back To Back LC        |                           |                                           |
| Details                   |                         |                               |                        |                           |                                           |
| Other Details             |                         |                               |                        |                           |                                           |
| Type of quarantee         |                         | INCO Term                     |                        | Applicable Rule           | EUCP LATEST VERSIO                        |
| Guarantee                 | ~                       | INCO Description              |                        | Rule Narrative            |                                           |
| Additional Information    |                         |                               |                        |                           |                                           |
| <                         |                         |                               |                        |                           | >                                         |
| Documents Drafts Con      | nmission Charges Se     | ttlement Tax Collateral Event | s Linkage Details Fiel | ds MIS Limits Customer In | formation                                 |
| Prev Remarks              |                         | Remarks                       |                        | Audit                     |                                           |
|                           |                         |                               | Outcome                |                           | Exit                                      |
|                           |                         |                               | ~                      |                           |                                           |

In this screen, you can view and verify the LC details. After verifying the details, select the outcome as 'Satisfactory' and save the record by clicking the save icon in the tool bar to proceed the LC issuance. If transaction details are incorrect or insufficient, select the outcome as 'NotSatisfactory' and save the record by clicking the save icon in the tool bar to move the task to 'Inform Regulatory / Internal authorities on AML checks failure' stage

The following screen will be displayed:

| Information Message                                                                             |    |
|-------------------------------------------------------------------------------------------------|----|
| Information Message                                                                             |    |
| The task is completed successfully. The Workflow Reference Number is<br>ImportLCProcessFlow5502 |    |
|                                                                                                 |    |
|                                                                                                 |    |
|                                                                                                 | Ok |

Click 'Ok' button. You will be taken back to the 'Obtain Additional Information' screen. Click 'Exit' button to exit the screen. The task is then moved to the next activity.

### Step 8. Arrange Term Deposit

Users belonging to the user role 'CORMROLE' (Compliance Manager) can perform these activities. If task is marked as Margin money applicable in Input LC stage, then a term deposit has to be arranged for the process to proceed further. You can invoke this screen by typing 'ORDLCLNM' in the field at the top right corner of the Application tool bar and click the adjoining arrow.

| 🔶 Arrange for TD        |                         |                                |                         |                            | _ ×                     |
|-------------------------|-------------------------|--------------------------------|-------------------------|----------------------------|-------------------------|
| 🔚 Save 🐠 Hold           |                         |                                |                         |                            |                         |
| Application Details     |                         |                                |                         |                            |                         |
| Application Number      | ImportLCProcessFlow     | Application Branch *           | 018                     | Application Priority       | Low 👻                   |
| Application Category    | * IMPORTLC1             | Application Date *             | 2013-01-10              | Application Status         | Line for Margin 🚽       |
| Product Code            | * TESR                  | Contract Branch                | * 018                   | Operation Code             | * Open                  |
| Product Description     | testing Ic              | Contract Reference             | 018TESR130100002        | Source Code                | FLEXCUBE                |
| Product Type            | Import                  | User Reference                 | 018TESR13010000         |                            | Margin Money Applicable |
|                         |                         | Source Reference               | 018TESR13010000         |                            |                         |
| Main Preferences Partie | es Parties Limits Shipr | nent Documents Tracers Advices | S                       |                            |                         |
| I C Details             |                         |                                |                         |                            |                         |
| Currency S              | * GBP                   | Customer *                     | 018005701               | Issue Date                 | 2013-01-10              |
| Contract Amount         | * 1,000.00              | Customer Name                  | Shobnaa                 | Effective Date             | 2013-01-10              |
| Positive Tolerance      |                         | Party Type *                   | APP                     | Tenor                      | 1D                      |
| Negative Tolerance      |                         | Dated                          |                         | Expiry Date                | 2013-01-11              |
| Max Amount              | 1,000.00                | O Customer Reference           |                         | Expiry Place               | n                       |
| Liability Tolerance     | 0.00                    | D License Expiry Date          |                         |                            | Auto Closure            |
| Liability Amount        | 1,000.00                | 0 Remarks                      |                         | Closure Date               | 2013-02-10              |
| Tolerance Text          | None 👻                  |                                |                         | Stop Date                  | 2013-01-11              |
| Crodit                  |                         |                                |                         | Dro Advico                 | Delan                   |
| crean _                 |                         |                                |                         | FIE Auvice                 |                         |
| Туре                    | Straight 👻              | Amount                         | 1,000.00                | Pre-Advice Da              | te                      |
| Mode                    | Sight Payment 👻         | Liability                      | 1,000.00                | Reference To Pre-advi      | ce                      |
| Credit Available With   | n                       |                                | Back To Back LC         |                            |                         |
| Details                 |                         |                                |                         |                            |                         |
| Other Details           |                         |                                |                         |                            |                         |
| Type of guarantee       |                         | INCO Term                      |                         | Applicable Rule            | EUCP LATEST VERSIO      |
| Guarantee               | -                       | INCO Description               |                         | Rule Narrative             |                         |
|                         |                         |                                |                         |                            |                         |
|                         |                         |                                |                         |                            |                         |
|                         |                         |                                |                         |                            |                         |
|                         |                         |                                |                         |                            |                         |
| Documents Drafts Cor    | mmission Charges S      | Settlement Tax Collateral Even | nts Linkage Details Fie | Ids MIS Limits Customer In | formation               |
| Prev Remarks            |                         | Remarks                        | A                       | udit                       |                         |
|                         |                         |                                | Outcome                 | -                          | Exit                    |
|                         |                         |                                |                         |                            |                         |

Once a TD is arranged outside you can select 'Proceed' to Continue with LC issuance.

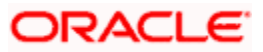

### Step 9. Create Import LC

The data captured in the 'Input LC Details' stage is saved in Oracle FLEXCUBE as a system task after all the validations are successful. In case of business errors, the system creates a human task to retry the save operation. Users belonging to the user role 'ADMINROLE' can perform these activities.

Once saved successfully, the contract will be available in the 'Letters of Credit Contract Input' screen. You can invoke this screen by typing 'ORDLCCRT' in the field at the top right corner of the Application tool bar and click the adjoining arrow.

| Create LC Contract                                                                                                    |                                          |                                  |                                                                                                    |                                               |                 |                                                                                                   |                                                                                                    | -              |
|----------------------------------------------------------------------------------------------------|------------------------------------------|----------------------------------|----------------------------------------------------------------------------------------------------|-----------------------------------------------|-----------------|---------------------------------------------------------------------------------------------------|----------------------------------------------------------------------------------------------------|----------------|
| 🔚 Save 🐠 Hold                                                                                                    |                                          |                                  |                                                                                                    |                                               |                 |                                                                                                   |                                                                                                    |                |
| Application Details                                                                                                    |                                          |                                  |                                                                                                    |                                               |                 |                                                                                                   |                                                                                                    |                |
| Application Number *<br>Application Category *                                                                                                    | ortLCProcessFlow33<br>MPORT LC           | 00 💭                             | Application Branch *<br>Application Date *                                                                   | 018<br>2013-01-10                             |                 | Application Priority<br>Application Status                                                        | Low 👻<br>Creation LC                                                                                              | -              |
| Product Code *<br>Product Description<br>Product Type                                                                                                    | IMP3 P<br>Import LC (U) Non re<br>Import | vo Ç                             | Contract Branch<br>Contract Reference<br>User Reference<br>Source Reference                                  | * 018<br>018IMP3130100017<br>018IMP3130100017 |                 | Operation Code<br>Source Code                                                                     | * Open<br>FLEXCUBE<br>☑Margin Mor                                                                                 | ney Applicable |
| Main Preferences Partie                                                                                                    | s Parties Limits Shi                     | pment Docum                      | nents Tracers Advices                                                                                        | 5                                             |                 |                                                                                                   |                                                                                                    |                |
| LC Details                                                                                                    |                                          |                                  |                                                                                                    |                                               | <b>-</b>        |                                                                                                   |                                                                                                    |                |
| Currency 4<br>Contract Amount 4<br>Positive Tolerance<br>Negative Tolerance<br>Max Amount<br>Liability Tolerance<br>Liability Tolerance<br>Tolerance Text | GBP / E<br>10,000<br>11,000<br>None ×    | 00<br>10<br>10<br>00<br>00<br>00 | Customer 4<br>Customer Name<br>Party Type 4<br>Dated<br>Customer Reference<br>License Expiry Date<br>Remarks | 018005613<br>Patchset12_4<br>APP              |                 | Issue Date<br>Effective Date<br>Tenor<br>Expiry Date<br>Expiry Place<br>Closure Date<br>Stop Date | 2013-01-10<br>2013-01-10<br>30D<br>2013-02-09<br>ISB12456<br>VAuto Closure<br>2013-03-11<br>2013-02-09<br>Default |                |
| Credit                                                                                                    |                                          |                                  |                                                                                                    |                                               |                 | Pre Advice                                                                                        |                                                                                                    |                |
| Type<br>Mode<br>Credit Available With<br>Details                                                                                                    | Straight<br>Sight Payment<br>CANARA      | R<br>R                           | Amount<br>Liability                                                                                          | 11,000.0<br>11,000.0<br>Back To Back LC       | D<br>D          | Pre-Advice Da<br>Reference To Pre-advio                                                           | ce                                                                                                    |                |
| Other Details                                                                                                    |                                          |                                  |                                                                                                    |                                               |                 |                                                                                                   |                                                                                                    |                |
| Type of guarantee<br>Guarantee                                                                                                    | v                                        | Q                                | INCO Term<br>INCO Description                                                                                |                                               | <u>~=</u>       | Applicable Rule<br>Rule Narrative                                                                 | EUCP LATEST                                                                                                    | VERSIO         |
| Documents Drafts Cor                                                                                                    | nmission Charges                         | Settlement                       | Tax Collateral Ever                                                                                          | nts Linkage Details I                         | Fields MIS      | Limits Customer In                                                                                | formation                                                                                                    |                |
| Prev Remarks TD is                                                                                                    | arranged                                 | Remar                            | ks Manual<br>Creation of LC<br>Contract                                                                      | Outcome                                       | Audit<br>PROCEE |                                                                                                   |                                                                                                    | Exit           |

Click 'Proceed' to move on to the next stage.

### Step 10. Store Documents

Users belonging to the user role 'TFEROLE' (Trade Finance Executive) can perform these activities.

The system creates a task to display primary customer name, customer number and account number in the 'Document Storage Details' screen. This screen allows you to capture document storage details and the details of the documents stored. You can invoke the screen by typing 'ORDSTDOC' at the top right corner of the Application tool bar and clicking the adjoining arrow button.

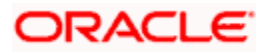

| Store Documents            |                   |         |                    |                  |                    |                      |                  | _ ×  |
|----------------------------|-------------------|---------|--------------------|------------------|--------------------|----------------------|------------------|------|
| 📓 Save 🍓 Hold              |                   |         |                    |                  |                    |                      |                  |      |
| Application Details        |                   |         |                    |                  |                    |                      |                  |      |
| Application Number * Im    | portLCProcessFlow | 9       | Application Branch | • 018            |                    | Application Priority | Low 👻            |      |
| Application Category • IMI | PORTLC1           | ≠E      | Application Date   | • 2013-01-10     |                    | Application Status   | Document Storage | w    |
| LC Details                 |                   | Storag  | e Details          |                  |                    |                      |                  |      |
| Customer * 000             | 000103            | s       | torage Reference   | 018TESR130100002 | 9                  |                      |                  |      |
| Customer Name PAV          | /IT address       | 2       | Place of Storage   | UK               | 9                  |                      |                  |      |
| Contract Reference 018     | TESR130100002     |         | Date of Storage    |                  |                    |                      |                  |      |
|                            |                   |         |                    |                  |                    |                      |                  |      |
| Documents                  |                   |         |                    |                  |                    |                      |                  |      |
| Prev Remarks               |                   | Remarks |                    | Outcome          | Audit<br>PROCEED - |                      |                  | Exit |

In this screen the following information can be stored:

### LC Details

The following customer information is displayed:

- Contract Reference Number
- Customer Name
- Customer Number

### **Storage Details**

Capture the following storage details in this section:

#### **Storage Reference**

Specify the storage reference number.

### **Place of Storage**

Mention the place where the document is stored.

### **Date of Storage**

Capture the date of storing the documents.

Select the action 'PROCEED in the textbox adjoining the 'Audit' button in this screen and save the record by clicking the save icon in the tool bar. The following screen will be displayed:

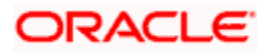

| Information Message                                                                              |    |
|--------------------------------------------------------------------------------------------------|----|
| Information Message                                                                              |    |
| The task is completed successfully. The Workflow Reference Number is     ImportLCProcessFlow5502 |    |
|                                                                                                  |    |
|                                                                                                  |    |
|                                                                                                  | Ok |

Click 'Ok' button. You will be taken back to the 'Store Documents' screen. Click 'Documents' button to view the documents stored. The following screen is displayed:

| View Documents        |                      |      |          |       | _ ×  |
|-----------------------|----------------------|------|----------|-------|------|
| 🗋 New                 |                      |      |          |       |      |
|                       |                      |      |          |       |      |
| Document Verification |                      |      |          |       |      |
|                       |                      |      |          | + - 3 |      |
| Document Code         | Document Description | View | Verified |       | ~    |
|                       |                      | View |          |       |      |
|                       |                      |      |          |       |      |
|                       |                      |      |          |       |      |
|                       |                      |      |          |       |      |
|                       |                      |      |          |       |      |
|                       |                      |      |          |       | -    |
| 5                     |                      |      |          | >     |      |
|                       |                      |      |          |       |      |
|                       |                      |      |          |       |      |
|                       |                      |      |          |       |      |
|                       |                      |      |          | Ok    | Exit |

# 1.3 Viewing Import/Export LC Origination Template

After saving the LC process, you can query the existing details using 'Import/Export LC Origination Template' screen.

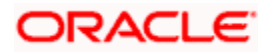

You can this screen by typing 'ORDLCTEM' at the top right corner of the Application Toolbar and clicking on the adjoining Arrow button.

| Import/Export LC Orgination Template       |                                        |                         |                                                      | _ ×       |
|--------------------------------------------|----------------------------------------|-------------------------|------------------------------------------------------|-----------|
| Enter Query                                |                                        |                         |                                                      |           |
| Application Details                        |                                        |                         |                                                      |           |
| Application Number *                       | Application Branch *                   |                         | Application Priority Low -                           |           |
| Application Category *                     | Application Date *                     |                         | Application Status                                   | -         |
| Product Code *                             | Contract Branch *                      |                         |                                                      | _         |
| Product Code -                             | Contract Branch                        |                         | Serves Code ELEXCURE                                 | ¥         |
| Product Description                        | User Reference                         |                         |                                                      | irod      |
| Product Type                               | ▼ Source Reference                     |                         | Margin Money Ap                                      | oplicable |
| Main Preferences Parties Parties Limits Sh | ipment Documents Tracers Advices STP D | Details Message SWIFT   | Message Free Format Text                             |           |
| LC Details                                 |                                        |                         |                                                      |           |
| Currency *                                 | Customer *                             |                         | Issue Date                                           | 1         |
| Contract Amount *                          | Customer Name                          |                         | Effective Date                                       |           |
| Positive Tolerance                         | Party Type *                           |                         | Tenor                                                |           |
| Negative Tolerance                         | Dated                                  |                         | Expiry Date                                          |           |
| Max Amount                                 | Customer Reference                     |                         | Expiry Place                                         |           |
| Liability Tolerance                        | License Expiry Date                    |                         | Auto Closure                                         |           |
| Liability Amount                           | Remarks                                |                         | Closure Date                                         |           |
| Tolerance Text                             | ·                                      |                         | Stop Date                                            |           |
|                                            |                                        |                         | Default                                              |           |
| Credit                                     |                                        |                         | Pre Advice                                           |           |
| Туре                                       | Amount                                 |                         | Pre-Advice Date                                      | _         |
| Mode                                       | Liability                              |                         |                                                      |           |
| Credit Available With                      |                                        | Back To Back LC         | Reference To Pre-advice                              |           |
| Details                                    |                                        |                         |                                                      |           |
| Dotails                                    |                                        |                         |                                                      |           |
| Other Details                              |                                        |                         |                                                      |           |
| Type of guarantee                          | INCO Term                              |                         | Applicable Rule                                      |           |
| Guarantee                                  | INCO Description                       |                         | Rule Narrative                                       |           |
| Date of informing Issuing                  | Date of Receipt of                     |                         | Date of seeking Clarification                        |           |
| Bank                                       | Authentication                         |                         |                                                      |           |
|                                            |                                        |                         |                                                      |           |
| Signature Verification User Defined Fields | Settlement Tax Collateral Events Link  | tage Details Fields MIS | Limits Customer Information Internal Blacklist Check |           |
| Drau Domeska                               | Damarka                                | 1                       | Aure                                                 |           |
| Prev Remarks                               | Remarks                                | 0.4                     | Audit                                                | Exit      |
|                                            |                                        | Outcome                 | · · · · · · · · · · · · · · · · · · ·                |           |

Specify the Application number to view the existing records through this screen. Users belonging to any kind of role can perform this activity.

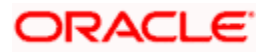

# 2. Screen Glossary

# 2.1 Function ID List

The following table lists the function id and the function description of the screens covered as part of this User Manual.

| Function ID | Function Description                  |
|-------------|---------------------------------------|
| ORDAMLAI    | Obtain Additional Information         |
| ORDAMLBL    | Internal Blacklist Check              |
| ORDAMLCV    | Verify Customer Details               |
| ORDAMLRB    | Inform Regulatory Authority           |
| ORDAMLSM    | Verify SDN Match                      |
| ORDAMLVD    | AML Customer Verification             |
| ORDAMLVT    | Verify Transaction Details            |
| ORDLCALC    | Ad-hoc Limit Check                    |
| ORDLCCLM    | Retrieve Customer Limit Details       |
| ORDLCCRT    | Create LC Contract                    |
| ORDLCIPD    | Input Details of LC                   |
| ORDLCMDY    | Modify Import LC                      |
| ORDLCRAD    | Rejection Of Import LC                |
| ORDLCREQ    | Receive & Verify                      |
| ORDLCTEM    | Import/Export LC Origination Template |
| ORDLCVER    | Verification of Import LC             |
| ORDSTDOC    | Store Documents                       |
| ORDLCLNM    | Arrange for TD                        |

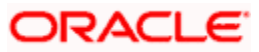

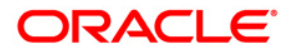

Import LC Issuance [August] [2012] Version 12.0.0.1.0

Oracle Corporation World Headquarters 500 Oracle Parkway Redwood Shores, CA 94065 U.S.A.

Worldwide Inquiries: Phone: +1.650.506.7000 Fax: +1.650.506.7200 www.oracle.com/ financial\_services/

Copyright © [2012] Oracle Financial Services Software Limited. All rights reserved.

No part of this work may be reproduced, stored in a retrieval system, adopted or transmitted in any form or by any means, electronic, mechanical, photographic, graphic, optic recording or otherwise, translated in any language or computer language, without the prior written permission of Oracle Financial Services Software Limited.

Due care has been taken to make this document and accompanying software package as accurate as possible. However, Oracle Financial Services Software Limited makes no representation or warranties with respect to the contents hereof and shall not be responsible for any loss or damage caused to the user by the direct or indirect use of this document and the accompanying Software System. Furthermore, Oracle Financial Services Software Limited reserves the right to alter, modify or otherwise change in any manner the content hereof, without obligation of Oracle Financial Services Software Limited to notify any person of such revision or changes.

All company and product names are trademarks of the respective companies with which they are associated.